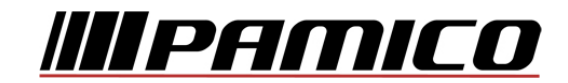

UPOZORNĚNÍ: Bezdrátové sítě routerů jsou provozovány v nelicencovaných frekvenčních pásmech. Použití technologie v těchto pásmech podléhá v ČR Všeobecnému oprávnění ČTU č. VO-R/12/09.2010-12.

## Nastavení frekvence vysílání při použití routeru Mikrotik RB951/RB751

Základní konfigurace námi dodaného routeru zahrnuje nastavení vysílací frekvence na frekvenčním kanálu, který byl v době instalace nejvhodnější, nebo v případě osobního odběru routeru na naší provozovně je přednastaven náhodný frekvenční kanál (1-11).

V závislosti na **koncentraci** okolních bezdrátových sítí se ovšem v průběhu používání Vaší bezdrátové sítě může vyskytnout **rušení stávající nastavené vysílací frekvence routeru**.

Projevem tohoto rušení bývá nejčastěji **odpojování** bezdrátových zařízení od routeru, popř. **zpomalení** bezdrátového připojení (Internetu), a to buď **náhodně, nebo v určitou denní dobu**, kdy je zvýšené okolní vysílání jiných routerů, nebo bezdrátových zařízení.

V tomto případě je nutné manuální **přenastavení frekvence**, na které je nyní vysílaná Vaše bezdrátová síť.

## Postup nastavení frekvence

Pro změnu kanálu je nutné se přihlásit do administrace routeru.

Na **předávacím protokolu**, který jste obdrželi k routeru, naleznete IP adresu – kolonka "**IP** adresa" v "**Síťové nastavení LAN**", kterou následně zadáte do Vašeho internetového prohlížeče.

| RouterOS v5.                            | 25                 |                           |                           | IVI                          | IKrotik           |
|-----------------------------------------|--------------------|---------------------------|---------------------------|------------------------------|-------------------|
| ou have connected to a<br>dministrator. | router. Administra | ative access only. If thi | s device is not in your p | oossession, please contact y | our local network |
| WebFig Login:                           |                    |                           |                           |                              |                   |
| Login: admin                            |                    | Login                     |                           |                              |                   |
| 'assword:                               |                    |                           |                           |                              |                   |
|                                         |                    |                           |                           |                              |                   |
|                                         |                    |                           |                           |                              |                   |
|                                         |                    |                           |                           |                              |                   |
|                                         | =80                |                           |                           |                              |                   |
|                                         |                    | $\bigcirc$                |                           |                              |                   |

Do formuláře, který se objeví, zadáte "**přístupové údaje na router**" z předávacího protokolu k routeru.

V prostředí administrace routeru zvolte v levém panelu "Wireless"...

| Quick Set  |   |
|------------|---|
| Interfaces |   |
| Wireless   |   |
| Bridge     |   |
| PPP        |   |
| Mesh       |   |
| IP         | • |
| MPLS       | ► |
| Routing    | • |
| System     | • |

## ...a následně poklikejte na název "WiFi"

| Add New | Scanner Fr    | eq. Usage Alignment W | ireless Sn | iffer | eless Snoop | er                   |
|---------|---------------|-----------------------|------------|-------|-------------|----------------------|
| 1 item  |               |                       |            |       |             |                      |
|         | <b>▲</b> Name | Туре                  | L2 MTU     | Тх    | Rx          | Tx<br>Packe<br>(p/s) |
| D       | WiFi          | Wireless(Atheros AR9  | 2290       | 0 bps | 0 bps       | 0                    |

Pod označním "**Frequency**" máte uvedenu frekvenci, na které router aktuálně vysílá. Pro jeho změnu rozbalte roletkové menu a vyberte libovolnou jinou frekvenci.

| OK Cancel Apply                 | Advanced Mode | Scan      | Freq. Usage       | Align      | Sniff |
|---------------------------------|---------------|-----------|-------------------|------------|-------|
| running ap not running not slav | /e            |           |                   |            |       |
| Enabled                         |               |           |                   |            |       |
| Name                            | WiFi          |           |                   |            |       |
| Туре                            | Wireless(Ath  | eros AR93 | 00)               |            |       |
| MTU                             | 1500          |           |                   |            |       |
| L2 MTU                          | 2290          |           |                   |            |       |
| MAC Address                     | D4:CA:6D:D    | F:8E:F6   |                   |            |       |
| ARP                             | enabled       | •         |                   |            |       |
| Chip Info                       | mac:0x200/0   | x1, phy:0 | x0, a5:0x0, a2:0) | k0, eeprom | 1:0×0 |
| PCI Info                        |               |           |                   |            |       |
| Mode                            | ap bridge     |           |                   |            |       |
| Band                            | 2GHz-B/G/N    | 1 💽       |                   |            |       |
| Channel Width                   | 20MHz         |           | •                 |            |       |
| Frequency                       | 2412          |           | ▼ MHz             |            |       |

PAMICO CZECH, s.r.o. • Sobotecká 565, 511 01 Turnov • Česká republika Tel.: +420 484 840 000, +420 772 720 000 • Fax: +420 484 840 012 • E-mail: info@pamico-czech.cz • www.pamico-czech.cz

| Mode              |   | ap bridge            | -   |
|-------------------|---|----------------------|-----|
| Band              |   | 2GHz-B/G/N 💌         |     |
| Channel Width     |   | 20MHz                | -   |
| Frequency         |   | 2412                 | MHz |
| SSID              | • | 2412<br>2417         | ]   |
| Scan List         | • | 2422<br>2427<br>2432 |     |
| Wireless Protocol |   | 2437<br>2442         |     |
| Security Profile  |   | 2447<br>2452         |     |
| Bridge Mode       |   | 2457<br>2462         |     |

Volbu potvrďte kliknutím na tlačítko "OK".

V případě **přetrvávajících** potíži postup **opakujte** s nastavením **odlišného** frekvenčního kanálu.